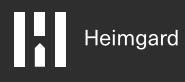

## Utendørs Kamera

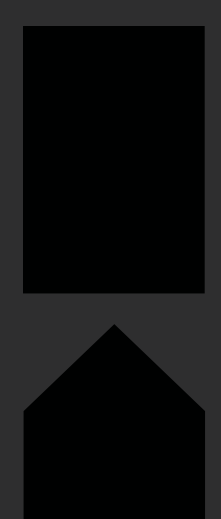

Krever en heimgardhub

#### Hva inneholder boksen

#### Oversikt over enheten

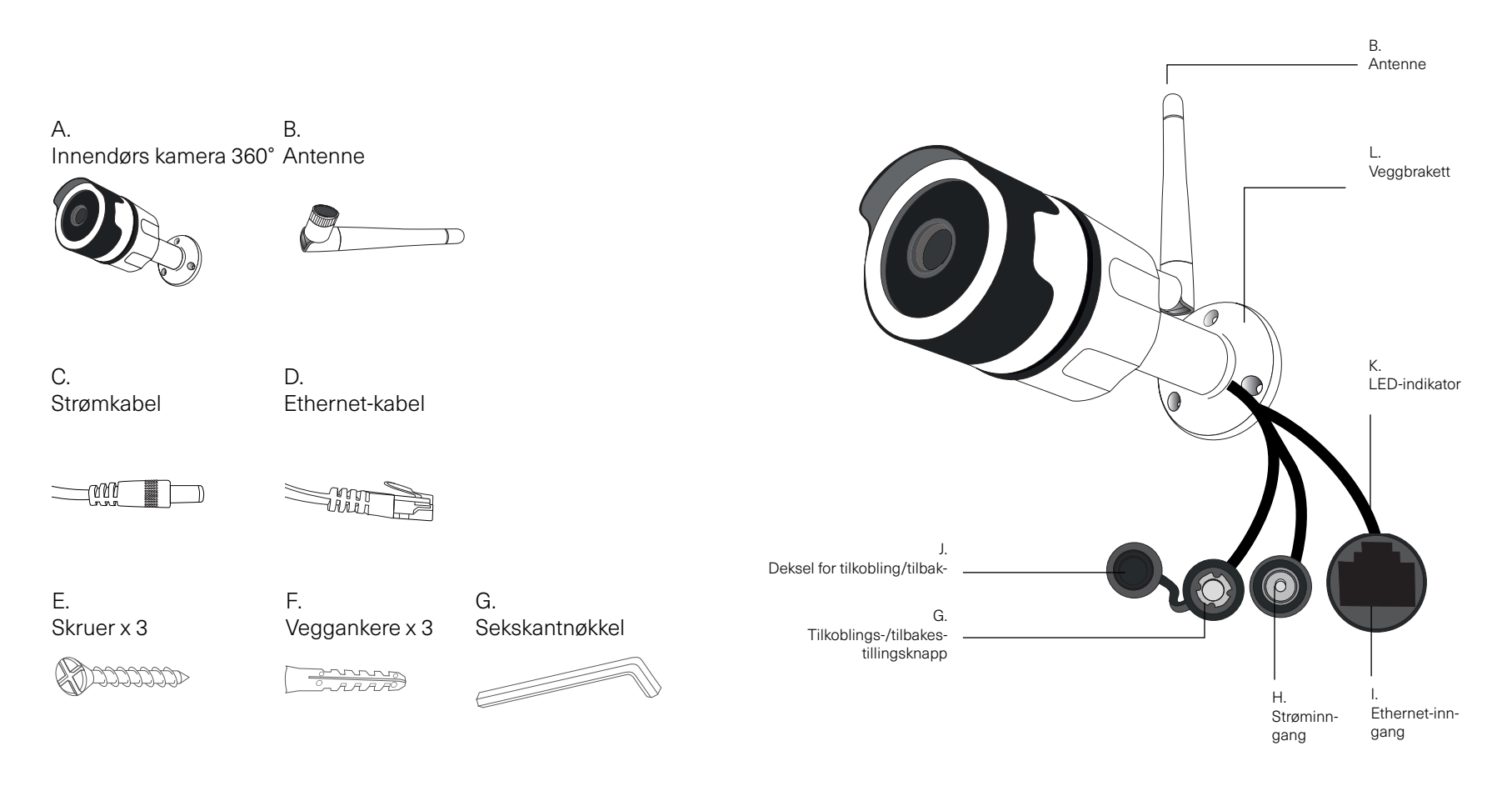

#### Konfigurer med enten **Ethernet-kabelen** eller **WiFi**.

Oppsett via Ethernet-kabel

1.

Koble strømkabelen (C) til kameraet (H) og koble strømkabelen til en stikkontakt.

2.

Koble ethernet-kabelen (D) til kameraet (I) og til en hjemmeruter (LAN-port) som er koblet til internett.

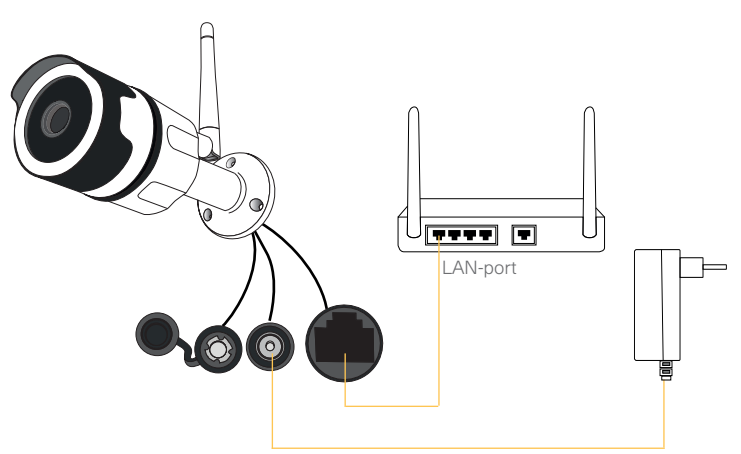

З.

Øverst på skjermen får du et varsel om en ukonfigurert enhet. Klikk på **Konfigurer** for å gå til listen over funne **enheter**.

4.

Klikk på **Konfigurer** for å legge til enheten i et bestemt rom

Du finner flere innstillingsalternativer på siden for

Oppsett via WiFi 2,4 GHz

1.

Merk: Hvis du tidligere har konfigurert kameraet via Ethernet-tilkobling og vil bruke kameraet over WiFi, må du stille det tilbake til fabrikkinnstillingene. Se siden for tilbakestilling til fabrikkinnstilling for instruksjoner.

Etter at du er ferdig med å konfigurere kameraet, kan du flytte det. Bare koble fra strømmen, flytt det til ønsket sted og koble til strømmen igjen.

Koble strømkabelen (C) til kameraet (H) og koble strømkabelen (C) til en stikkontakt.

Åpne Heimgard-appen og følg trinnene som er beskrevet her for å koble til enheten din

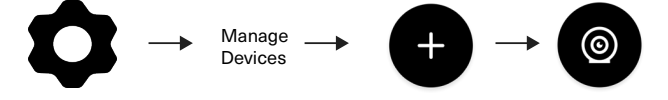

3.

Sett inn eller velg WiFi-nettverksnavnet på 2,4 GHz (dette skiller mellom store og små bokstaver). Skriv inn WiFi-passordet ditt og klikk på Generer. På skjermen vil det dukke opp en QR-kode.

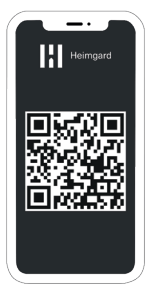

#### 4.

Trykk på tilkoblingsknappen (G) på kameraet i fem sekunder. LED-lampen vil slutte å blinke.

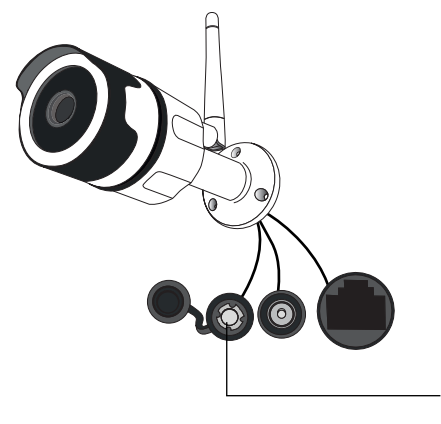

Trykk og hold inne i fem sekunder

6

Vis QR-koden foran kameraet til LED-lyset lyser grønt.

Bruk maksimal lysstyrke på telefonen

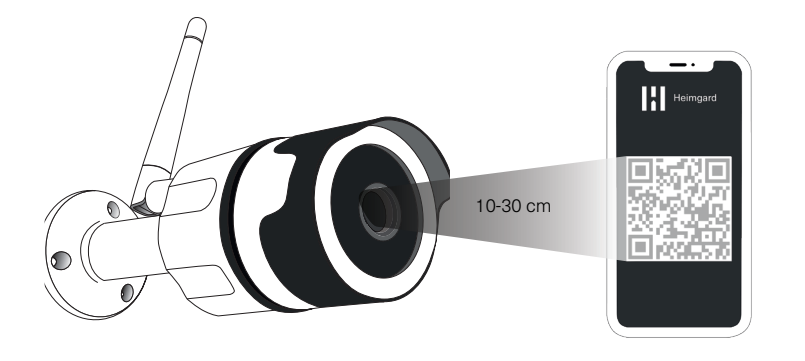

Øverst på skjermen får du et varsel om en ukonfigurert enhet. Klikk på Konfigurer for å gå til listen over funne enheter.

Klikk på **Konfigurer** for å legge kameraet til i et bestemt rom

Du finner flere innstillingsalternativer på siden for

#### Konfigurering og bruk

Avanserte innstillinger: Kameraet kan brukes til to formål: Opptak og Generisk.

#### Generisk:

Kameraet tar ikke opp når det registrerer bevegelse. I appen kan du strømme og starte opptak manuelt.

Merk: Kameraet kan ta opptak på opptil fem minutter.

#### Opptak

Bevegelsesensor: Kameraet tar opp når det registrerer bevegelse.

Bevegelsessensor når du er borte: Kameraet tar opp når alarmen er innstilt på Borte og kameraet registrerer bevegelse.

Merk: Kameraet tar opp når det registrerer bevegelse (opptak på opptil fem minutter). Hvis det fortsatt er bevegelse etter fem minutter, gjøres fortsettelsen av forrige innspilling i et annet opptak.

#### Angi klokkeslett

## Feilsøking

Åpne Heimgard-appen og følg trinnene som er beskrevet her for å koble til enheten din:

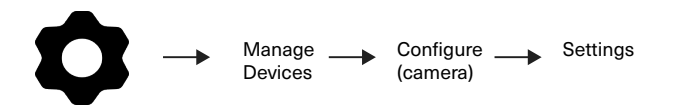

Rull ned til informasjonsdelen for å finne kameraets IP-adresse: (f.eks. 123.456.7.89)

Legg inn IP-adressen i nettleseren

Skriv inn brukernavn og passord

Merk: Hvis du ikke har endret brukernavnet eller passordet, er disse forhåndsinnstilt som brukernavn: admin passord: 123456

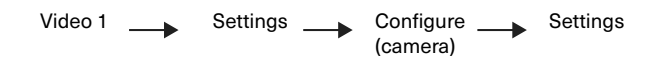

Velg tidssone og klikk deretter på **Bruk**. Tiden er nå satt og du kan logge av. Generiske problemer Kontroller at kablene er satt riktig inn

At du har internettilkobling.

Hvis du har problemer med å legge til eller konfigurere kameraet, gjør en tilbakestilling av strømmen ved å koble ut strømforsyningen til Internett-ruteren og huben og koble den til på nytt. Prøv deretter å legge til enheten på nytt.

#### WiFi-spesifikke problemer

5 GHz støttes ikke av kameraet. Sørg for at 2,4 GHz er aktivert og blir funnet

- Kontroller at antennen er ordentlig festet til kameraet når du konfigurerer med WiFi.
- Kontroller at du har skrevet inn nettverksnavnet og passordet korrekt (skiller mellom store og små bokstaver).

## Montering

Ettersom veggmaterialer varierer, varierer også skruene for festing. Kontakt din lokale spesialforhandler for råd om egnede skruesystemer. Du trenger en

Plasser kameraet innen rekkevidde for et strømuttak. Kameraet kan settes på et bord eller en hylle, eller monteres på veggen.

Merk: Hvis du bruker WiFi før montering, må du kontrollere at kameraet er i en posisjon der WiFi er tilgjengelig. Tykke og/eller isolerte vegger kan i stor grad redusere signalstyrken til WiFi-kameraet. (Tilkoblinger via Ethernet-kabel sikrer den mest pålitelige tilkoblingen til nettverket ditt)

1. Bruk en drill og et borehode til å bore tre hull i henhold til utformingen på kameraets veggbrakett (L).

2. Sett veggankrene (F) inn i de nye hullene.

3. Bruk de medfølgende **skruene (E)** for å feste kameraet til veggen.

4. Koble til strømforsyningen og sett inn Ethernetkabelen hvis kameraet ikke er koblet til via WiFi.

## Montering

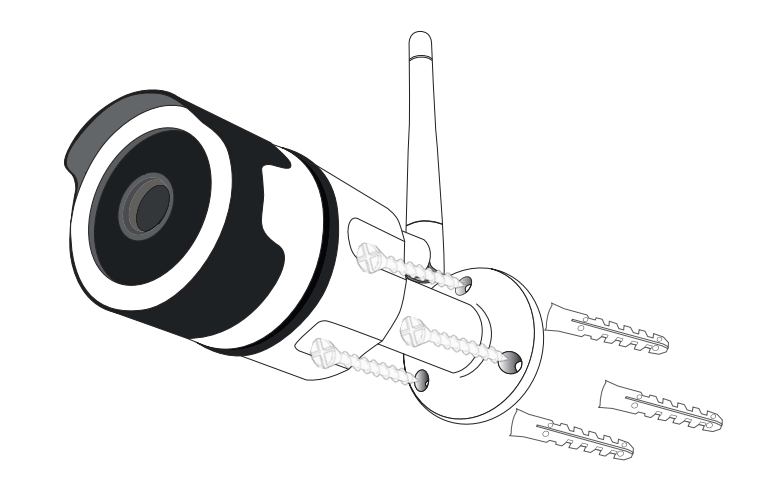

#### LED-beskrivelse

| Trenger | du    | hie     | lp?    |
|---------|-------|---------|--------|
|         | 0. 0. | · · J O | · [] · |

| Sakte grønt lys              | Slå på og aktivere                                    |
|------------------------------|-------------------------------------------------------|
| Grønt lys blinker sakte      | Enheten er klar for tilkobling                        |
| Grønt lys blinker raskt      | Enheten mottar WiFi-signalet eller<br>kobler til WiFi |
| Grønt lys lyser kontinuerlig | Enheten er koblet til nettverket                      |
| Grønt lys slås av            | Enheten kunne ikke koble til<br>nettverket            |

# Nettsted:heimgard.com/supportE-post:support@heimgard.comFacebook:facebook.com/heimgardnorge/Telefon:+47 649 44 422

Gå til heimgard.com for mer informasjon og tips om bruk.

## Tilbakestill til

Trykk og hold inne tilbakestillingsknappen i 12 sekunder, inntil det grønne lyset blinker raskt. Dette indikerer at fabrikkinnstillingene gjenopprettes.

Når LED-lampen blinker sakte, kan kameraet kobles til igjen.

#### Viktig sikkerhetsinformasjon

- 1. Vennligst les disse instruksjonene.
- 2. Ha disse instruksjonene tilgjengelig.
- 3. Legg merke til alle advarsler.
- 4. Følg alle instruksjonene slik de er beskrevet.
- 5. Rengjør kun med tørr, myk klut. Husholdningsvaskemidler og løsemidler kan skade enhetens overflate.
- Ikke blokker noen av ventilasjonsåpningene. Følg disse instruksjonene når du installerer enheten.
- 7. Ikke installer enheten i nærheten av varmekilder som radiatorer, varmeregistre, varmeovner eller andre enheter som produserer varme.
- 8. Ikke bruk enheten i nærheten av vann.
- Advarsel: For å redusere risikoen for brann eller elektrisk støt, må enheten ikke utsettes for regn eller fuktighet.
- 10. Ikke utsett enheten for drypp eller sprut.
- 11. Beskytt de vedlagte kablene mot å bli tråkket på eller klemt, spesielt ved plugger, beholdere og punktet ut av apparatet.
- 12. Du må bare bruke tilbehør/tilleggsutstyr som er spesifisert av produsenten.
- Koble fra enheten under tordenvær eller når den ikke brukes over lengre tid.
- 14. All service skal utføres av kvalifisert servicepersonell. Det skal utføres service når enheten har blitt skadet på noen måte.
- 15. Hovedkontakten skal være lett tilgjengelig for å kunne koble fra enheten.
- 16. Driftstemperatur: -10 °C til +50 °C
- 17. Relativ driftsfuktighet: 10 % til 90 % relativ fuktighet (ingen kondens)

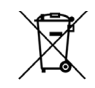

Avhend produktet på korrekt måte når levetiden er ute. Dette er elektronisk avfall og skal resirkuleres som dette.